## **Einrichten von Thunderbird:**

## **Neues Konto erstellen**

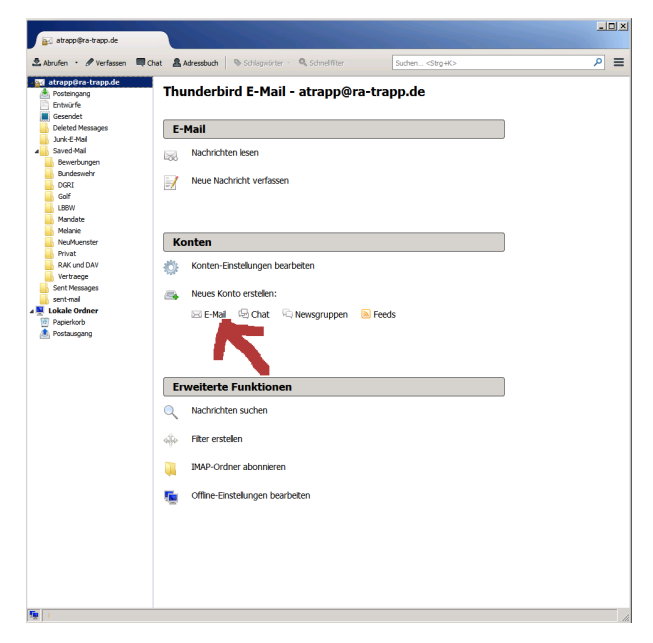

## Assistenten benutzen um Konto einzurichten

Im Einrichtungsassistent ist die Variante zu wählen, bei der ein vorhandenes Konto benutzt wird. Zuerst ist der Name, die eMail Adresse und ein Passwort einzugeben. Dann sucht der Assistent nach Vorgabeeinstellungen, die aber nicht hinterlegt sind. Daher muss man "Manuell bearbeiten" auswählen.

| illkommen bei Thunderbird                                                                                                    | ×                            | Conto einrichten                   |                              |                          | 2      |
|----------------------------------------------------------------------------------------------------|------------------------------|------------------------------------|------------------------------|--------------------------|--------|
| Wollen Sie eine neue E-Mail-Adresse haben?                                                                                                    |                              |                                    |                              |                          |        |
| Ihr Name oder Spitzname SL                                                                                                    | chen                         | E Mail Advances discontinue        | Inr Name, wie er ander       | en Personen gezeigt wird |        |
| In Zusammenarbeit mit verschiedenen Anbietern bietet Thunderbird Ihnen die Mößl<br>neues E-Mail-Konto und somit eine neue E-Mail-Adresse zu erhalten. Geben Sie oben<br>Ihren Vor- und Nachnamen oder beliebige andere Begriffe ein, um zu beginnen. | chkeit ein<br>einfach        | Easswort:<br>Passwort Passwort spe | ichem                        |                          |        |
| 🖂 👩 gandi.net                                                                                                    |                              |                                    |                              |                          |        |
|                                                                                                    |                              | Einstellungen suchen: Ausprob      | ieren typischer Serverbezeic | hnungen 🔾                |        |
| Die verwendeten Suchbegriffe werden an zu ein ( <u>Datenschutzerklärung</u> ) und an Dritt<br>für E-Mail-Dienste gandi.net ( <u>Daten rhun zulärung, Vertragsbedingungen</u> ) gesendet,<br>verfügbare E-Mail-Adressen zu find                       | anbieter<br>um               |                                    | 1                            |                          |        |
| Überspringen und meine existerende<br>E-Mali-Adresse verwenden konfigurieren.                                                                                                    |                              | Neue E-Mail-Adresse erhalten       | Manuell bearbeiten           | Stopp Weiter Abbr        | rechen |
| Konto einrichten                                                                                                    | -                            |                                    |                              | ×                        |        |
|                                                                                                    |                              |                                    |                              |                          |        |
| Ihr <u>N</u> ame: Dieter Trapp Ihr N                                                                                                    | ame, wie er anderen Personen | gezeigt wird                       |                              |                          |        |
| E-Mai-Adresse: dtrapp@ra-trapp.de                                                                                                    |                              |                                    |                              |                          |        |
| Passwort: Passwort speichern                                                                                                    |                              |                                    |                              |                          |        |
|                                                                                                    |                              |                                    |                              |                          |        |
|                                                                                                    |                              |                                    |                              |                          |        |
| Serv                                                                                                    | er-Adresse                   | Port SSL Au                        | uthentifizierung             |                          |        |
| Posteingang-Server: IMAP mai                                                                                                    | .ra-trapp.com                | 993 💌 SSL/TLS 💌 🖻                  | asswort, normal              |                          |        |
| Postausgang-Server: SMTP mail                                                                                                    | .ra-trapp.com:25 (Stan 💌     |                                    |                              |                          |        |
| Benutzername: Posteingang-Server: dtr                                                                                                    | арр                          | Postausgang-Server: d              | ltrapp                       |                          |        |
|                                                                                                    |                              |                                    |                              |                          |        |
| Neue E-Mail-Adresse erhalten Erweiterte Eins                                                                                                    | tellungen                    | Erneu <u>t</u> testen              | Eertig Abbrechen             |                          |        |
|                                                                                                    |                              |                                    |                              |                          |        |

In die Maske sind die folgenden Werte einzutragen:

| Feld                            | Wert                       |
|---------------------------------|----------------------------|
| Ihr Name:                       | Dieter Trapp               |
| E-Mail-Adresse:                 | dtrapp@ra-trapp.de         |
| Passwort:                       | [geheimes Anmeldepasswort] |
| Passwort speichern              | Haken stetzen              |
| Posteingang-Server              | IMAP                       |
| Server-Adresse                  | mail.ra-trapp.com          |
| Port                            | 993                        |
| SSL                             | SSL/TLS                    |
| Authentifizierung               | Passwort, normal           |
| Postausgang-Server              | SMTP                       |
| Server-Adresse                  | mail.ra-trapp.com          |
| Port                            | 25                         |
| SSL                             | STARTTLS                   |
| Authentifizierung               | keine                      |
| Benutzername Posteingang-Server | dtrapp                     |

Danach "Erweiterte Einstellungen" anklicken und das Konto wird angelegt (linkes Bild). Wenn man dagegen auf "Fertig" klickt, erscheint eine Warnung (rechtes Bild) und man kann nur "Einstellungen ändern" wählen. Das bringt einen zurück zur Ausgangsmaske, wo man "Erweiterte Einstellungen" anklicken kann um fortzufahren.

| 🖋 Verfassen 🔲 Chat 🛔 Adressbuch 🛛 🗞 Schlagwörter - 🔍 Schnelifiter                                                                                                    | Suchen <strg+k></strg+k>                                                                                                    |                  |                                                                                                    |
|----------------------------------------------------------------------------------------------------|----------------------------------------------------------------------------------------------------|------------------|----------------------------------------------------------------------------------------------------|
| ra-trapp.de 🔶 🛧 💼 🐟 🖉                                                                                                    | Liste filtern <strg+umschalt+k></strg+umschalt+k>                                                                                                    | ۹                |                                                                                                    |
| ווק א  ש  Betreff                                                                                                    | 90 Von 9 Datum                                                                                                    | ~ 03             |                                                                                                    |
| the Manages and Stand St | X at darb hunderlet.  Itale Sates werden Sie nickt  Zertflicht hunderlet.  dentflichteren:  gruden:  dentflichteren:  dentflichteren:  dentfli | Konto elarichtea | Warnung!<br>Thunderbird kann ihre Nachrichten mit den gewählten Einstellungen abrufen. Sie<br>sollten jedoch ihren Administrator oder Anbleter des E-Mail-Diensts wegen dese<br>mangelhaftet kontakteren. Lesen Sie in der<br>Thunderbird-FAQ für weitere Informationen. |

Wenn Thunderbird zum ersten mal versucht, Verbindung zum Posteingang-Server aufzunehmen, erscheint die Warnung (linkes Bild, oben). Hier muss man den Haken bei "Sicherheitsausnahme dauerhaft speichern" setzen und danach "Sicherheitsausnahme bestätigen" anklicken.

Damit können emails gelesen werden.

## Zertifikate importieren um eMails verschicken zu können

Um eMails verschicken zu können, müssen die richtigen Zertifikate installiert werden. Die Datei heißt dtrapp15.p12 und ist unter <u>http://ra-trapp.com/~dtrapp/dtrapp15.p12</u> herunterladbar. Um sie zu installieren muss das allgemeine Einstellungen-Menü geöffnet werden um im Reiter "Erweitert" die Lasche "Zertifikate" geöffnet werden (vgl. Bild links unten).

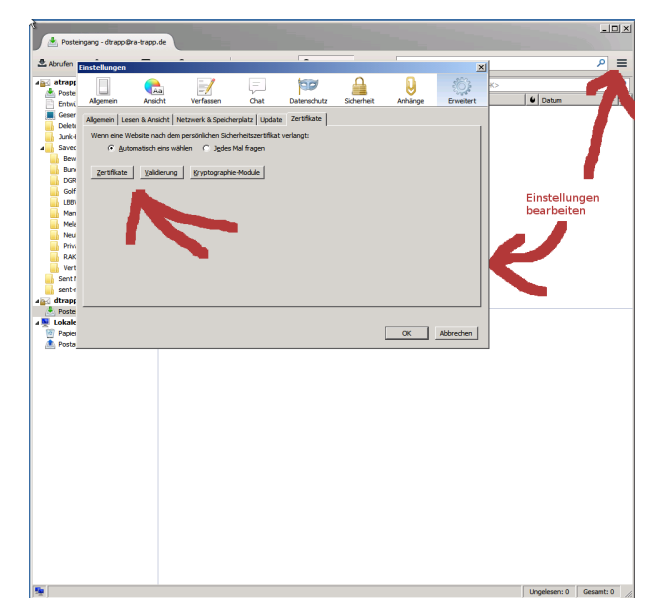

Es geht ein Fenster auf. Im ersten Schritt ist das personenbezogene und passwortgeschützte Zertifikat zu installieren:

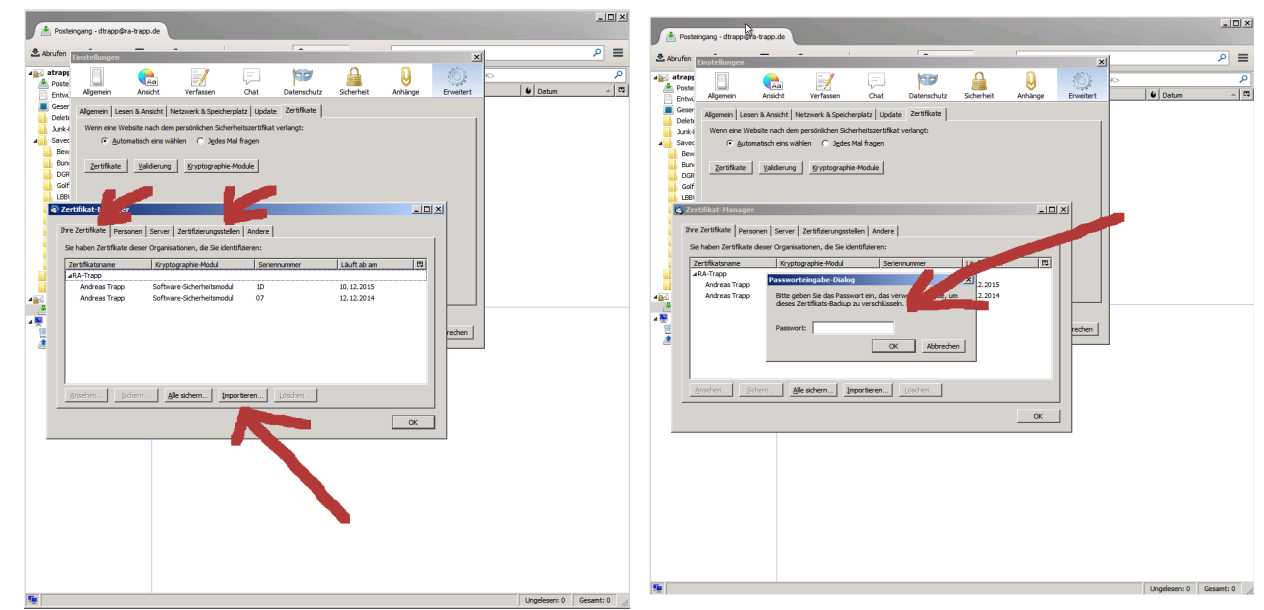

Danach muss der Zertifizierungsstelle RA-Trapp CA das Vertrauen ausgesprochen werden, indem die entsprechenden Haken gesetzt werden. Das erfolgt im Reiter "Zertifizierungsstellen":

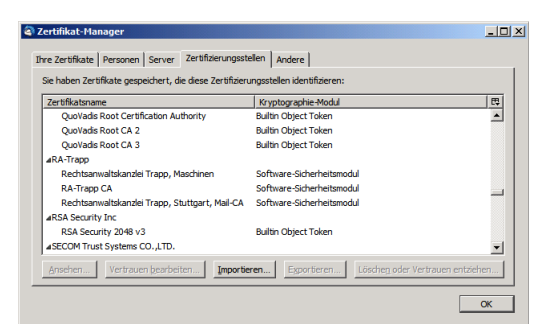

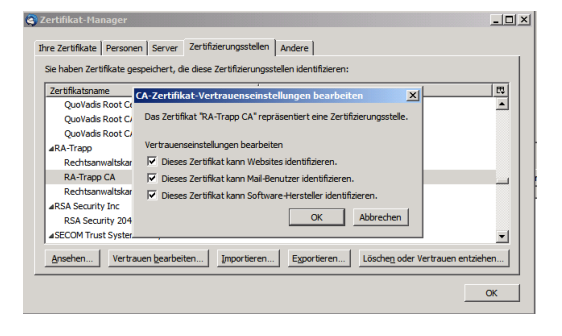

Abschließend muss, in den Konto-Einstellungen des neu angelegten eMail-Kontos, das installierte Zertifikat dem Konto zugeordnet werden.

| Conver Einstei                                                                                          | app.de                                                                                                    | S/MIME-Sicherheit                                                                                                    |
|----------------------------------------------------------------------------------------------------|----------------------------------------------------------------------------------------------------|----------------------------------------------------------------------------------------------------|
| Kopien & Ordr<br>Verfassen & A<br>Junk-Filter<br>Synchronisati                                          | nungen<br>her<br>kdressieren<br>ha & Speichemilatz                                                                                                    | Um verschlüsselte Nachrichten zu senden und zu empfan en sollten Se sowohl ein Zertifikat für<br>Verschlüsselung als auch eines für digitale Unterschrift and<br>Digitale Unterschrift<br>Fölgendes Zertifikat verwenden, um Nachrichten digital zu unter untern:  |
| Empfangsbes                                                                                             | tätigungen (MDN)                                                                                                    | Importiertes Zertifikat <u>A</u> uswählen Leeren                                                                                                    |
| S/MIME-Siche                                                                                            | rheit                                                                                                    | Nachrichten digital unterschreiben (als Standard)                                                                                                    |
| dtrapp@ra-trap                                                                                          | n de<br>Gertifikat wählen                                                                                                    |                                                                                                    |
| Kopien & Or<br>Verfassen &<br>Junk-Filter                                                               | Zertifikat: Importierte<br>Details des gewählten Z                                                                                                    | s Zertifikat (10)                                                                                                    |
| Synchronise<br>Empfangsbi<br>S/MIME-Sid<br>Lokale Ordner<br>Junk-Filter<br>Speicherpla<br>Postausgang-! | Ausgesteit auf: E-and<br>Wuerttemberg,C=DE<br>Seriennummer: 1D<br>Gültig von 10.12.201<br>Verwendung eines Ze<br>E-Mai: andreas. trapp<br>Ausgestellt von: E-atr<br>Wuerttemberg,C=DE<br>Gespeichert in: Softwa | reas. sappsera-sapp.ac.,u=nonzea (rapp,u=k-Trapp,L=Stuttgart,ST=Baden-<br>412:54:21 be 10.12.2015 12:54:21<br>fifthatschlussel<br>fifthatschlussel<br>gefars tapp.ac.fit.gap.de<br>applera tapp.ac.fit.gap.de.<br>applera tapp.ac.fit.gap.de.<br>Activerheitsmodul |
|                                                                                                    |                                                                                                    | OK Abbrechen                                                                                                    |
|                                                                                                    |                                                                                                    |                                                                                                    |